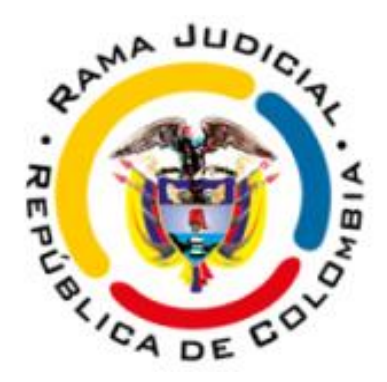

## MANUAL DE CONSULTA DE ESTADOS Y TRASLADOS WEB JUZGADO 8 DE FAMILIA DE ORALIDAD CALI - VALLE DEL CAUCA

## **CONSULTA DE ESTADOS**

**1.** Digite en su buscador de internet las palabras "Rama Judicial" y seleccione la primera opción de búsqueda "Rama Judicial: Inicio"

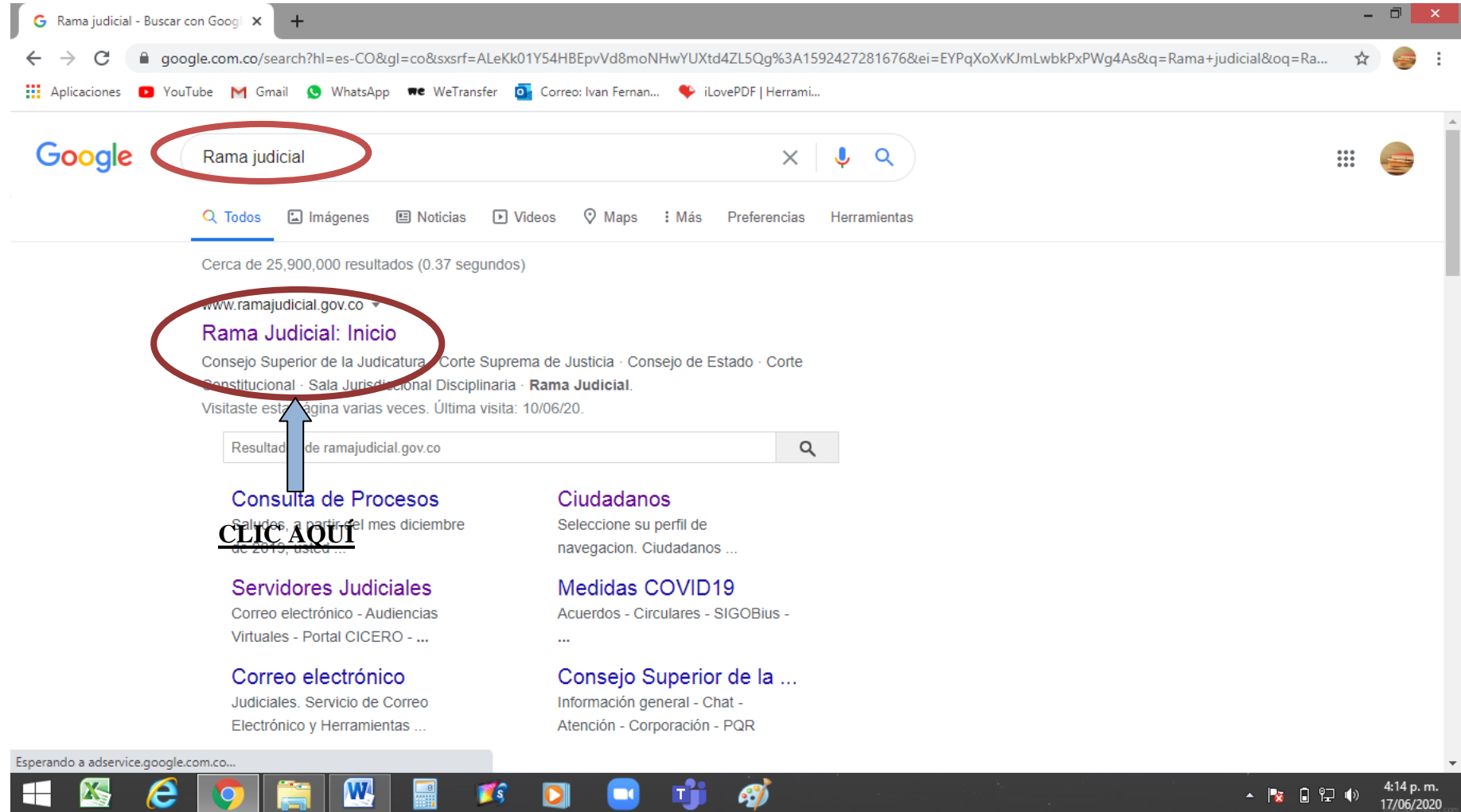

2. Diríjase a la barra de desplazamiento y bajela hasta la mitad.

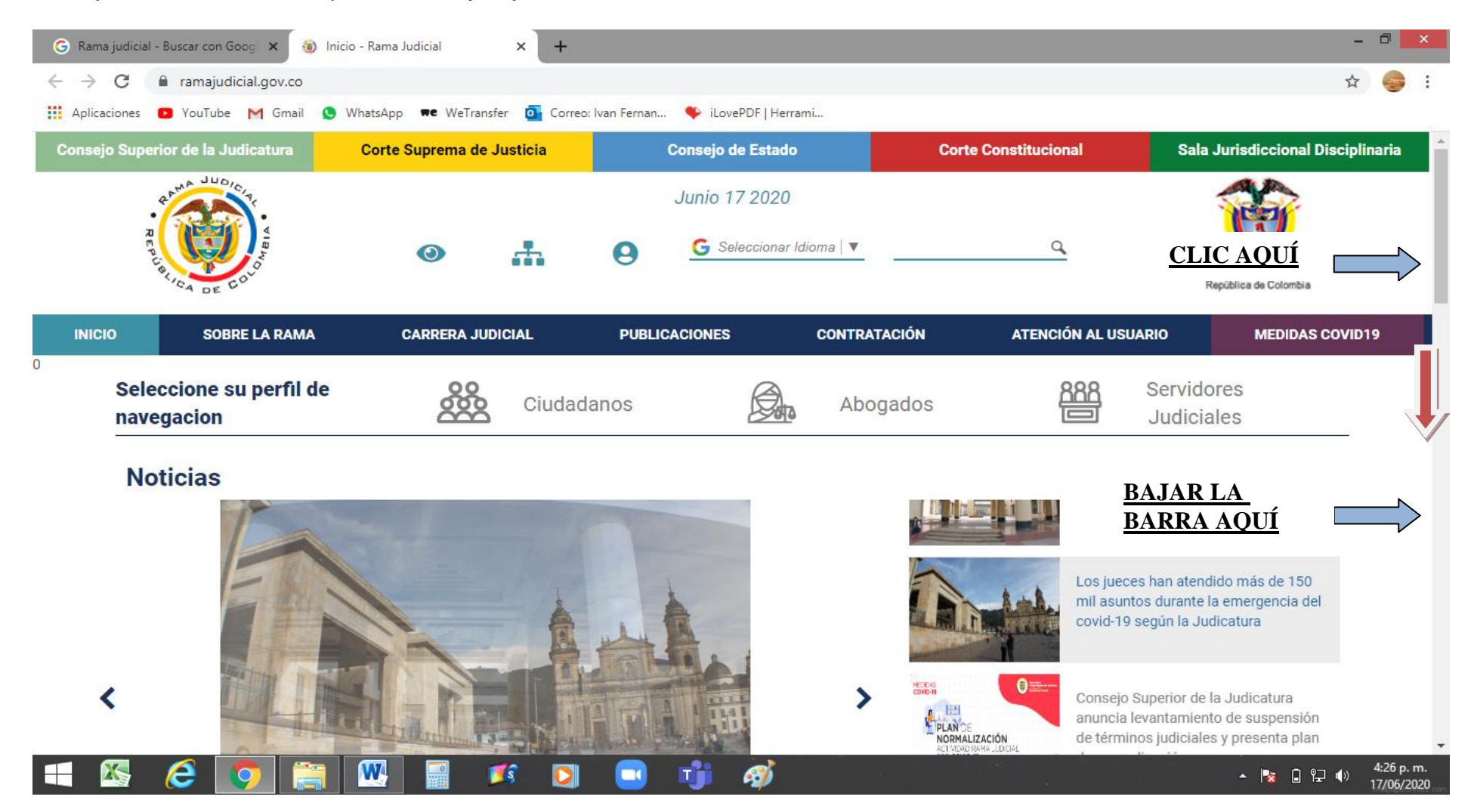

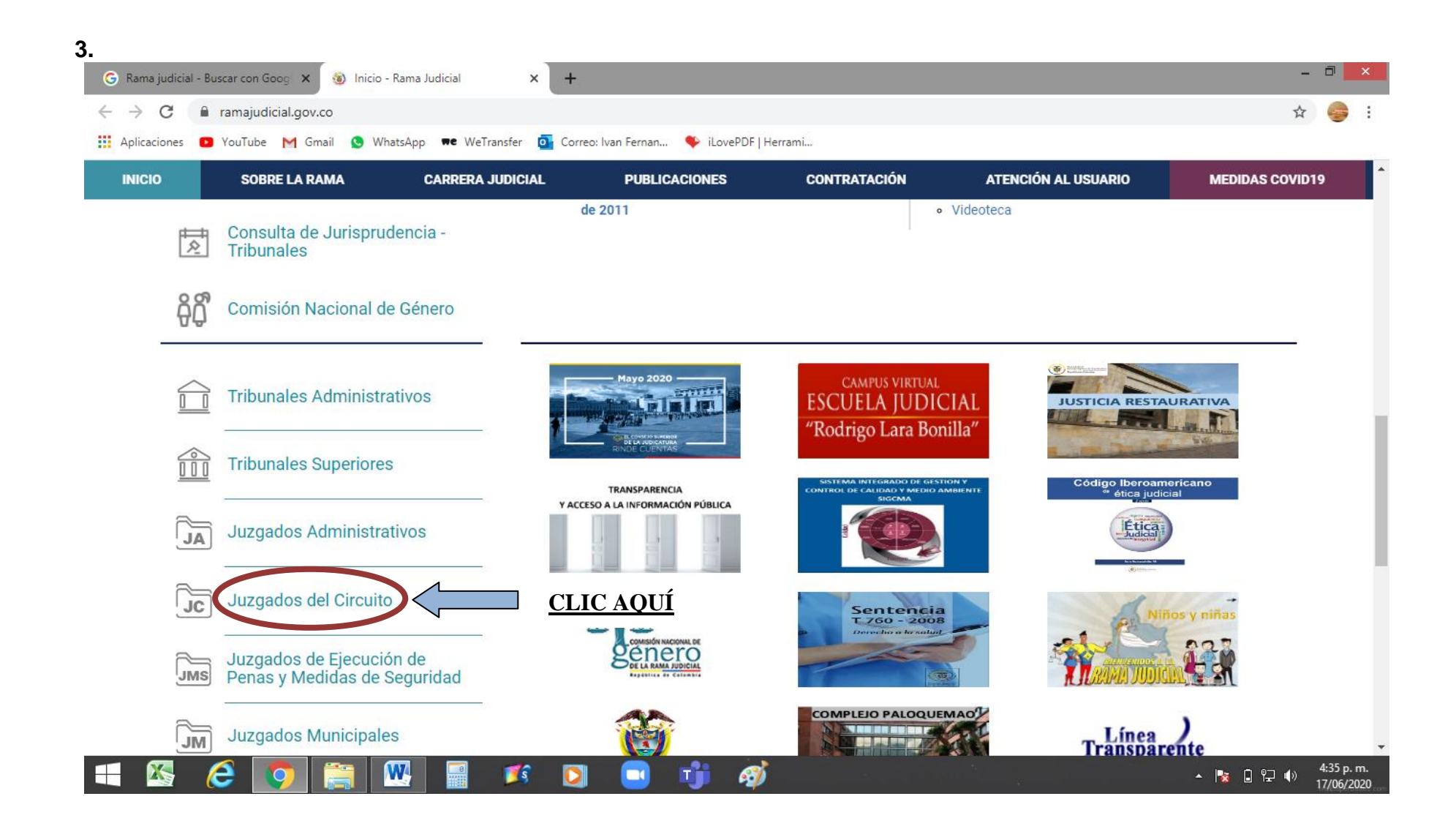

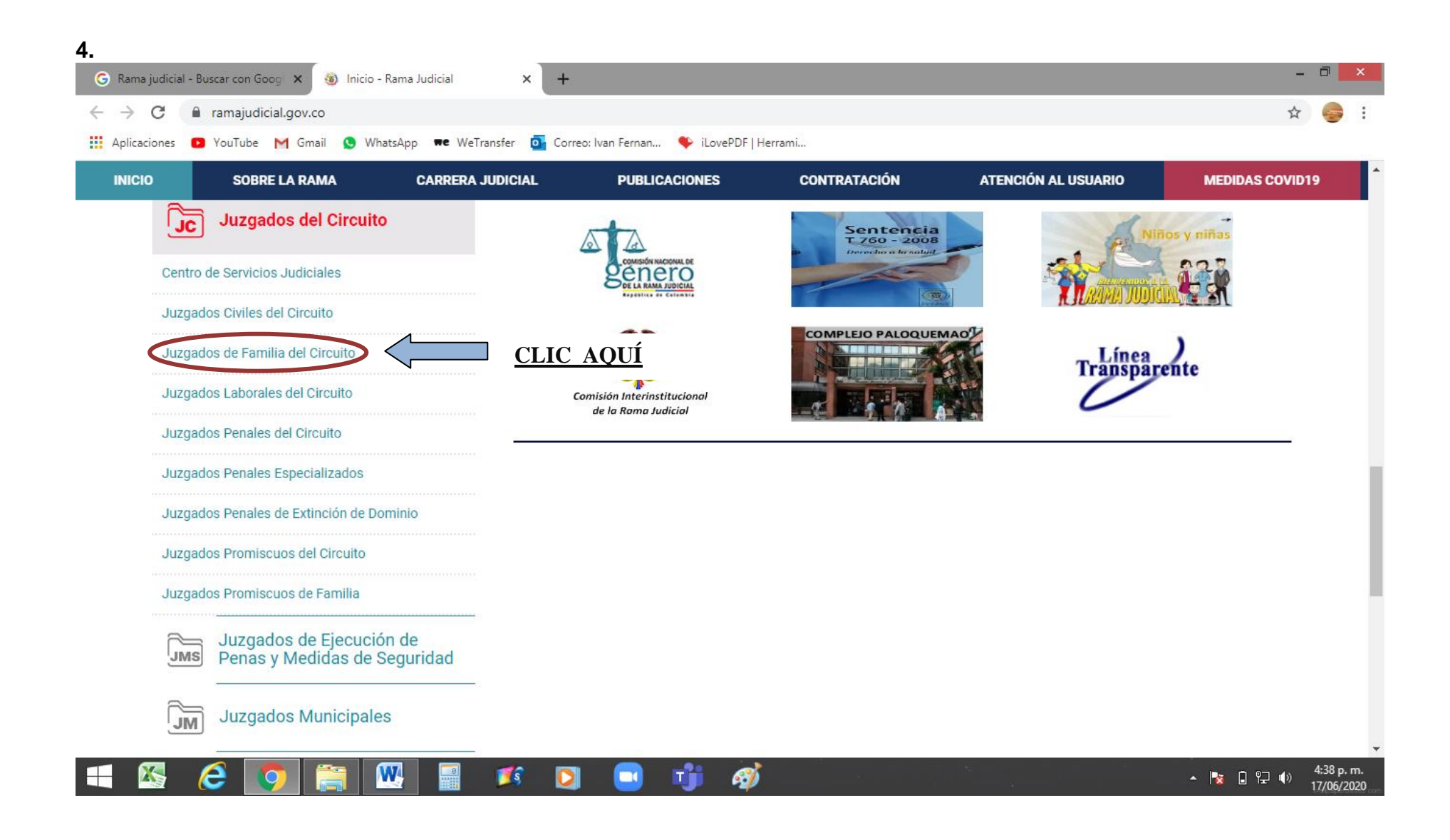

| <b>5.</b><br>G Rama judicial | - Buscar con Googi 🗙 🔞 Juzgados  | Familia del Circuito - Ra 🗙 | +                                |                    |                     | - ā <mark>×</mark>                        |
|------------------------------|----------------------------------|-----------------------------|----------------------------------|--------------------|---------------------|-------------------------------------------|
| ← → C                        | ① No es seguro   ramajudicial.go | ov.co/web/10228/1293        |                                  |                    |                     | ☆ 🥪 :                                     |
| Aplicaciones                 | 🖸 YouTube M Gmail 🧕 Whats        | sApp 🗮 WeTransfer 💽 (       | Correo: Ivan Fernan  🏼 🔶 iLoveP[ | DF   Herrami       |                     |                                           |
| פ<br>ת<br>ס<br>ר<br>ר<br>ר   | A DE COLOR                       | 0 #                         | Select                           | ccionar Idioma   ▼ | ٩                   | Libertad y Orden<br>República de Colombia |
| INICIO                       | SOBRE LA RAMA                    | CARRERA JUDICIAL            | PUBLICACIONES                    | CONTRATACIÓN       | ATENCIÓN AL USUARIO | MEDIDAS COVID19                           |
| Sele<br>nave                 | ccione su perfil de<br>gacion    | Ciu                         | dadanos                          | Abogados           | 888 Servid          | ores<br>ales                              |
|                              |                                  |                             |                                  |                    |                     |                                           |

| 1 1 1 1 1 1 1 1 1 1 1 1 1 1 1 1 1 1 1 | ATLÁNTICO, CAPITAL: BARRANQUILLA |                  | <u>^</u>                           |
|---------------------------------------|----------------------------------|------------------|------------------------------------|
|                                       | BOGOTÁ                           | <u>CLIC AQUÍ</u> |                                    |
|                                       | BOLIVAR, CAPITAL: CARTAGENA      |                  |                                    |
| a hard and                            | BOYACÁ, CAPITAL: TUNJA           |                  |                                    |
| and the second                        | CALDAS, CAPITAL: MANIZALES       |                  |                                    |
|                                       | CAQUETA, CAPITAL: FLORENCIA      | RA IAR I A       |                                    |
|                                       | CASANARE, CAPITAL: YOPAL         | BARRA AQUÍ       |                                    |
|                                       | CAUCA. CAPITAL: POPAYÁN          |                  |                                    |
| 丰 🕾 爸 🔽 🚞 📧                           | 🖸 💷 👘 🛷                          |                  | ▲ 🍡 🔒 🖓 🕼 4:46 p. m.<br>17/06/2020 |

|             | A DE DO                         |                  |                   |             |              |                | Repúblic                 | a de Colombia  |
|-------------|---------------------------------|------------------|-------------------|-------------|--------------|----------------|--------------------------|----------------|
| ICIO        | SOBRE LA RAMA                   | CARRERA JUDICIAL | PUBLICACIONE      | ES          | CONTRATACIÓN | ATENCIÓN AL US | JARIO                    | MEDIDAS COVID1 |
| Sele<br>nav | eccione su perfil de<br>egacion |                  | Ciudadanos        | <u>Ø</u>    | Abogados     |                | Servidores<br>Judiciales |                |
|             |                                 |                  | NUKIE DE SANTAN   | IDER, CAPH  | AL: CUCUTA   |                |                          | *              |
|             | 1"                              |                  | PUTUMAYO, CAPITA  | AL: MOCOA   |              |                |                          |                |
|             |                                 |                  | QUINDIO, CAPITAL: | ARMENIA     |              |                |                          |                |
|             |                                 |                  | RISARALDA, CAPIT  | AL: PEREIR/ | Ą            |                |                          |                |
|             |                                 |                  | SANTANDER, CAPI   | TAL: BUCAF  | AMANGA       |                |                          |                |
|             | The states                      |                  | SUCRE, CAPITAL: S | INCELEJO    |              |                |                          |                |
|             | Ser Co                          |                  | TOLIMA, CAPITAL:  | IBAGUE      |              |                |                          |                |
|             |                                 |                  | VALLE DEL CAUCA.  | CAPITAL: (  |              | CLIC AQUÍ      |                          |                |

| a La           | LIGA DE COU                  |                                                                                                    |             | <u> </u>           |              |                   | Liber<br>Repúblic        | tad y Orden<br>a de Colombia |
|----------------|------------------------------|----------------------------------------------------------------------------------------------------|-------------|--------------------|--------------|-------------------|--------------------------|------------------------------|
| CIO            | SOBRE LA RAMA                | CARRERA JUDICIAI                                                                                                    | L PUBLI     | CACIONES           | CONTRATACIÓN | ATENCIÓN AL US    | SUARIO                   | MEDIDAS COVID19              |
| Selec<br>naveç | cione su perfil de<br>gacion |                                                                                                    | Ciudadanos  |                    | Abogados     |                   | Servidores<br>Judiciales |                              |
|                | 10 . P                       |                                                                                                    | Direc       | ción Seccional     | 1            | Consejo Seccional |                          | <pre>^ &lt; Volver</pre>     |
|                |                              |                                                                                                    | JUZGADO 001 | DE FAMILIA DE CALI |              |                   |                          |                              |
|                |                              |                                                                                                    | JUZGADO 002 | DE FAMILIA DE CALI | 1            |                   |                          |                              |
|                | S. Lat-                      |                                                                                                    | JUZGADO 003 | DE FAMILIA DE CALI |              |                   |                          | _                            |
|                | ST.C.                        |                                                                                                    | JUZGADO 004 | DE FAMILIA DE CALI |              |                   |                          |                              |
|                | Tala for                     | and the second second sec | JUZGADO 005 | DE FAMILIA DE CALI |              |                   |                          | _                            |
|                |                              | Sec. 1                                                                                                    | JUZGADO 006 | DE FAMILIA DE CALI |              |                   |                          |                              |
|                |                              | in h                                                                                                    | JUZGADO 007 | DE FAMILIA DE CALI |              |                   |                          |                              |
|                |                              |                                                                                                    |             |                    |              |                   |                          | -                            |

| INFORMACIÓN GENERAL   | VER MÁS JUZGADOS | POLITICAS DE PRIVACIDAD | Y CONDICIONES DE USO | MAPA DEL SITIO | CORREO INSTITUCIONAL                    | HISTÓRICO DE NOTI  |
|-----------------------|------------------|-------------------------|----------------------|----------------|-----------------------------------------|--------------------|
|                       |                  |                         |                      |                | <b>JUEZ</b><br>Dr. HAROLD MEJIA JIMENEZ |                    |
|                       |                  | INICIO                  |                      |                | Dirección del Despacho                  |                    |
| Avisos a las comunida | ades             |                         |                      |                | CARRERA 10 # 12-15                      |                    |
| Actas de audiencia    |                  |                         |                      |                | + Carrera 8                             |                    |
| Cronograma de audier  | ncias            |                         |                      |                |                                         | mera 9             |
| Edictos               |                  |                         |                      |                | Carren 10                               | ra 10              |
| Estados Electrónicos  |                  | CLIC AQUÍ               |                      |                | Carter Street                           | etMap contributors |
| Traslados especiales  | y ordinarios     |                         |                      |                | Telefono                                |                    |
| Procesos al Despacho  | )                |                         |                      |                | 2-8986868 EXT2081                       |                    |
| Sentencias de tutela  |                  |                         |                      |                |                                         |                    |
|                       |                  |                         |                      | _              | _                                       |                    |
|                       |                  |                         |                      |                |                                         |                    |

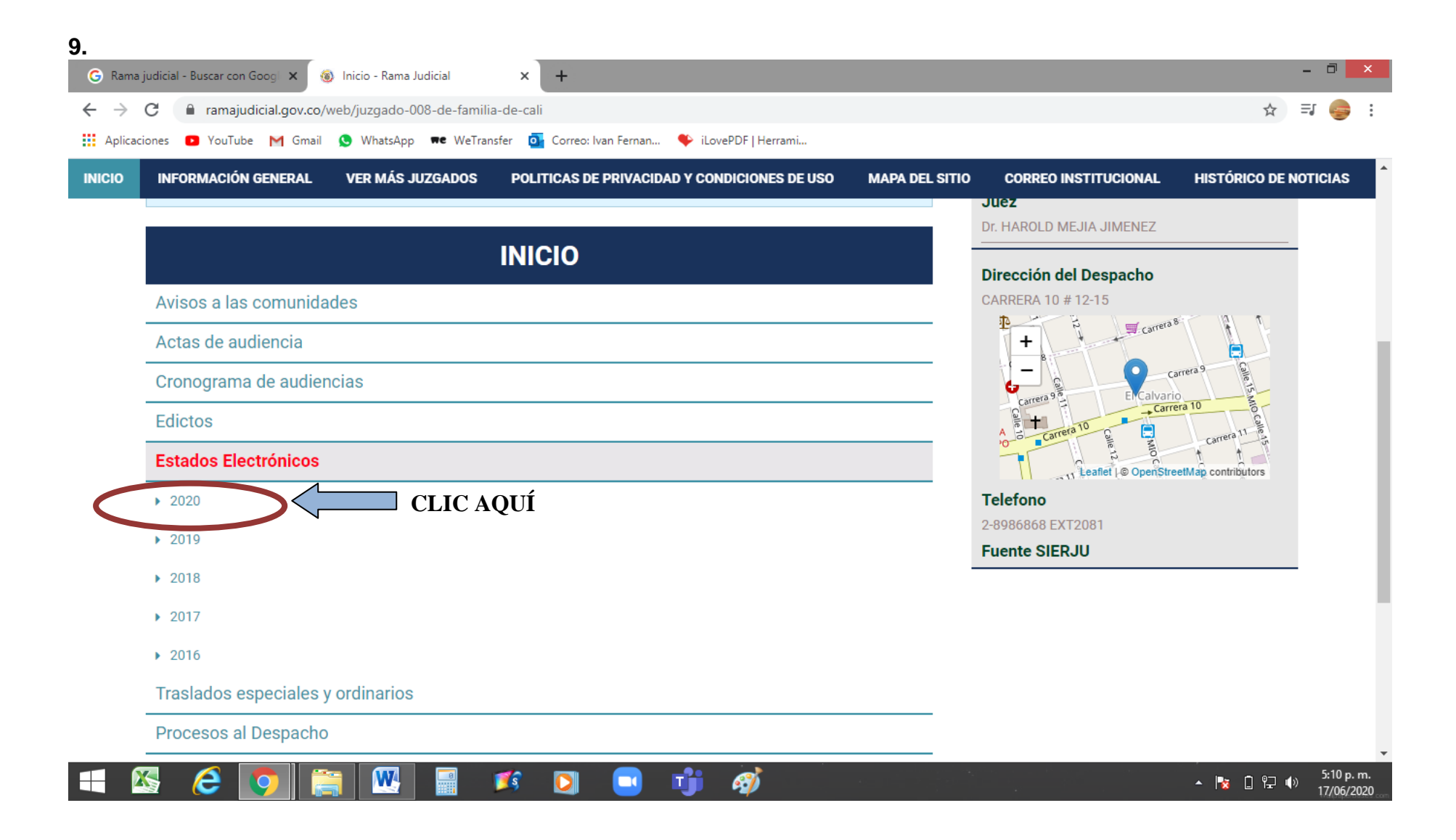

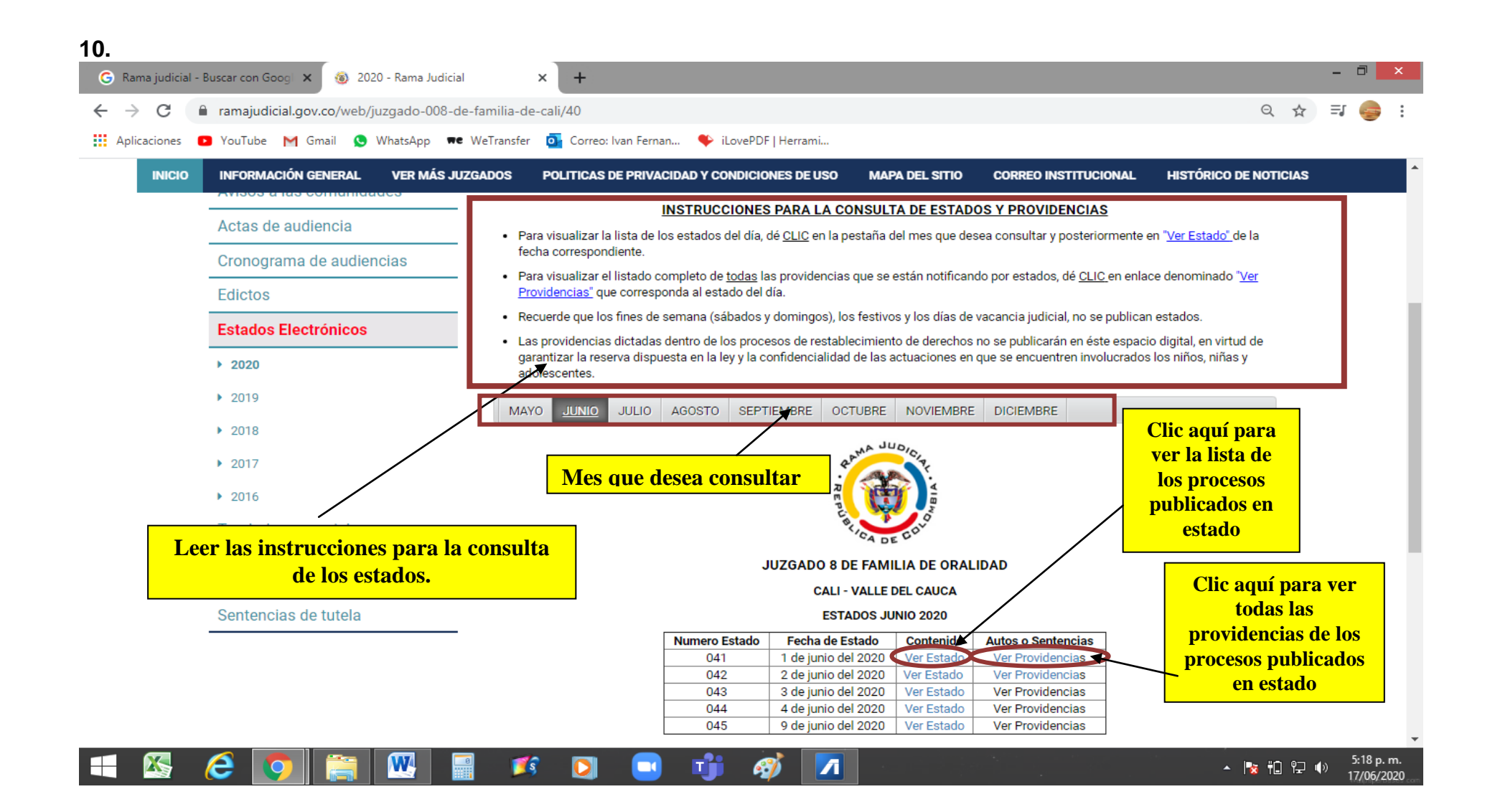

## **CONSULTA DE TRASLADOS**

**1.** Se repiten los pasos de 1 al 7 para consultar los estados señalados en las hojas anteriores, y una vez allí se da clic en *"Traslados especiales y ordinarios"*.

| vedades              |                                                                                                    |                                                                                                    |                                                                                                    |                                                                                                    |
|----------------------|----------------------------------------------------------------------------------------------------|----------------------------------------------------------------------------------------------------|----------------------------------------------------------------------------------------------------|----------------------------------------------------------------------------------------------------|
|                      |                                                                                                    |                                                                                                    |                                                                                                    | Datos Basicos                                                                                                    |
| hay novedades para m | iostrar ó el portlet no está c                                                                           | onfigurado                                                                                                    |                                                                                                    | Juez                                                                                                    |
|                      |                                                                                                    |                                                                                                    |                                                                                                    | Dr. HAROLD MEJIA JIMENEZ                                                                                                    |
|                      |                                                                                                    | INICIO                                                                                                    |                                                                                                    | Dirección del Despacho                                                                                                    |
| os a las comunida    | des                                                                                                    |                                                                                                    |                                                                                                    | CARRERA 10 # 12-15                                                                                                    |
| s de audiencia       |                                                                                                    |                                                                                                    |                                                                                                    | + Carreta <sup>8</sup>                                                                                                    |
| ograma de audien     | cias                                                                                                    |                                                                                                    |                                                                                                    | Carrera <sup>9</sup>                                                                                                    |
| tos                  |                                                                                                    |                                                                                                    |                                                                                                    | Carrera 10                                                                                                    |
| dos Electrónicos     |                                                                                                    |                                                                                                    |                                                                                                    | A b Carrera 10 b carrera 11 carrera 11 carre |
|                      |                                                                                                    |                                                                                                    |                                                                                                    | teaflet  © OpenStreetMap contributors                                                                                                    |
| lados especiales y   | ordinarios                                                                                               | CLIC AQUI                                                                                                    |                                                                                                    | Telefono<br>2-8986868 EXT2081                                                                                                    |
| esos al Despacho     |                                                                                                    |                                                                                                    |                                                                                                    | Fuente SIERJU                                                                                                    |
|                      |                                                                                                    |                                                                                                    |                                                                                                    |                                                                                                    |
|                      | os a las comunidad<br>s de audiencia<br>ograma de audien<br>cos<br>dos Electrónicos<br>ados especiales y | nay novedades para mostrar o el portiet no esta c<br>os a las comunidades<br>s de audiencia<br>ograma de audiencias<br>cos<br>dos Electrónicos<br>ados especiales y ordinarios | INICIO Des a las comunidades s de audiencia ograma de audiencias tos dos Electrónicos ados especiales y ordinarios CLIC AQUÍ esos al Despacho | INICIO Des a las comunidades es de audiencia es de audiencias es de audiencias es de audien |

| licaci | ones 📭 YouTube M Gmail 😒 WhatsApp 🖛 WeTransfer 💁 Correo: Ivan Fernan 🍫 iLovePDF   Herrami     |                                                                                                    |
|--------|-----------------------------------------------------------------------------------------------|----------------------------------------------------------------------------------------------------|
|        | INFORMACIÓN GENERAL VER MÁS JUZGADOS POLITICAS DE PRIVACIDAD Y CONDICIONES DE USO MAPA DEL SI | TIO CORREO INSTITUCIONAL HISTÓRICO DE NOTICI,                                                                                                    |
|        | INICIO                                                                                        | Dirección del Dechacho                                                                                                    |
|        | Avisos a las comunidades                                                                      | CARRERA 10 # 12-15                                                                                                    |
|        | Actas de audiencia                                                                            | + carrera 8                                                                                                    |
|        | Cronograma de audiencias                                                                      | Carrera 9                                                                                                    |
|        | Edictos                                                                                       | Carreta 10 Carreta 10 |
|        | Estados Electrónicos                                                                          | Leafiet L® OpenStreetMap contributors                                                                                                    |
|        | Traslados especiales y ordinarios                                                             | Telefono                                                                                                    |
|        |                                                                                               | 2-8986868 EXT2081                                                                                                    |
|        | > 2019                                                                                        |                                                                                                    |
|        | ▶ 2018                                                                                        |                                                                                                    |
|        | ▶ 2017                                                                                        |                                                                                                    |
|        | ▶ 2016                                                                                        |                                                                                                    |
|        | Procesos al Despacho                                                                          |                                                                                                    |

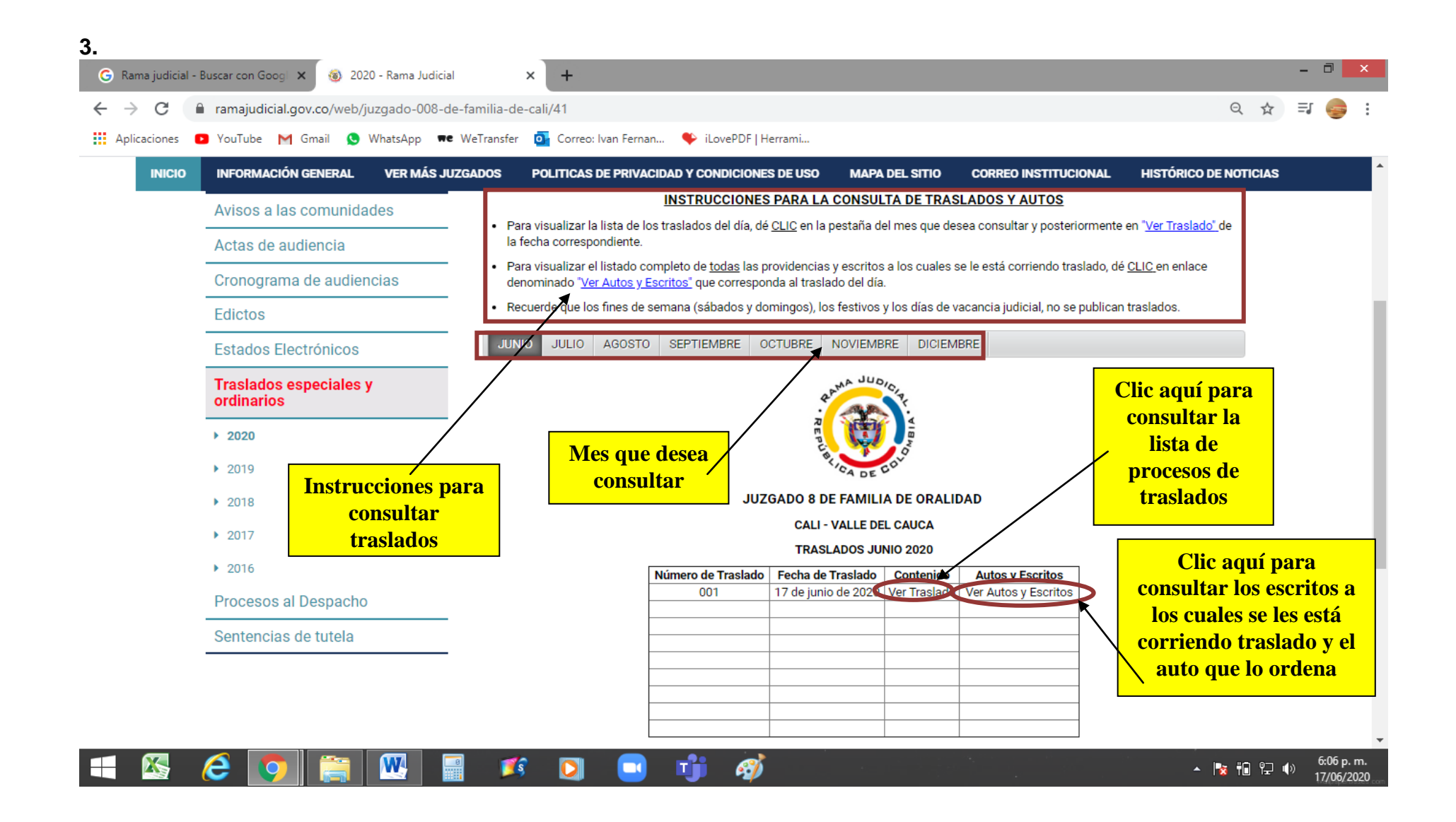